## <u>วิธีสร้างการประชุมเสมือนด้วย Webex Meeting</u>

Webex Meeting เป็นวิธีการสร้างการประชุมเสมือนผ่านระบบประชุมออนไลน์ของ Cisco Systems ระบบสามารถส่งข้อมูลทั้งภาพและเสียงผ่านระบบเครือข่ายอินเทอร์เน็ต ซึ่งผู้ใช้งานต้องมีบัญชีผู้ใช้ (Webex Host) เพื่อเข้าระบบ และสร้างห้องประชุมเสมือน โดยมีผู้เข้าร่วมประชุมได้ถึง 100 คน พร้อมกัน ในระหว่าง ดำเนินการประชุมจะต้องมีผู้ที่มีบัญชีผู้ใช้ Webex Host อย่างน้อย 1 ท่าน ร่วมประชุมอยู่ด้วยเสมอ

## 1. วิธีการลงทะเบียนผู้ใช้งาน

หลังจากลงทะเบียนขอรหัสผู้ใช้งาน Webex ระบบจะส่งอีเมลให้ทำการ Activate ให้ดำเนินการดังนี้

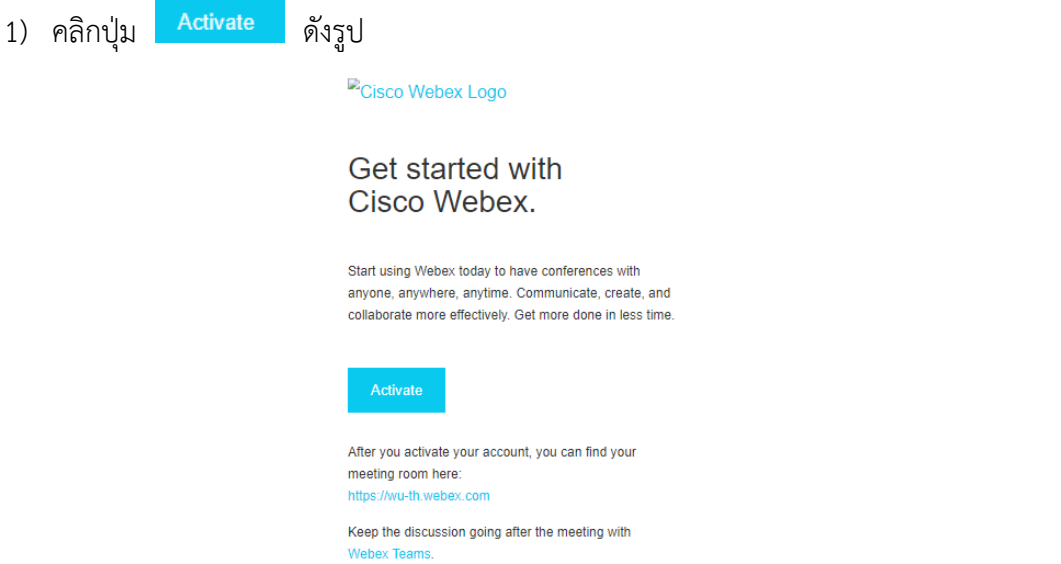

2) ระบบให้กำหนดรหัสผ่าน 8 ตัว ซึ่งประกอบด้วย อักขระ ตัวเลข และตัวอักษร ดังรูป

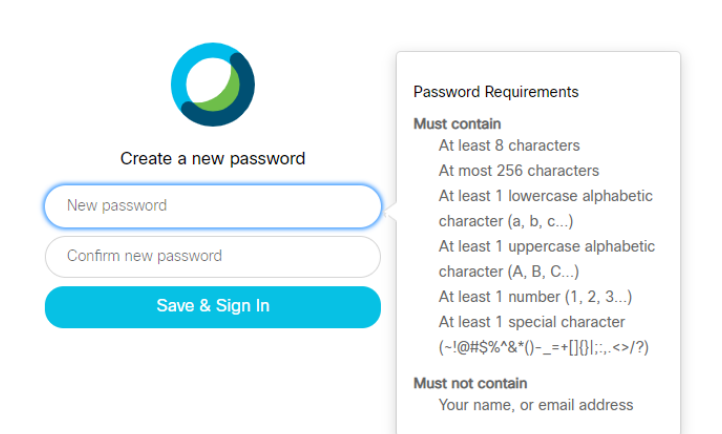

| 3) | ระบบจะแสดงหน้า Login เพื่อใช้งานดังรูป คลิกปุ่ม 🛛 🧿 sm 🗸                                                             |
|----|----------------------------------------------------------------------------------------------------|
|    | English   Classic View   📿 Sign In 🗸                                                                                 |
|    | Join a Meeting ₀                                                                                                    |
|    | Enter meeting information                                                                                            |
|    |                                                                                                    |
|    |                                                                                                    |
|    | Cisco Webex Meetinas Desktop App                                                                                     |
| 4) | กรอก E-mail และรหัสผ่านเพื่อเข้าใช้งาน                                                                               |
|    | $\bigcirc$                                                                                                    |
|    | Enter your email address                                                                                             |
|    | Dpaisal@wu.ac.th                                                                                                    |
|    | Next                                                                                                    |
|    |                                                                                                    |
|    |                                                                                                    |
|    | By using Webex Meetings you accept the Terms of Service & Privacy Statement . Learn more about Webex Meetings   Help |

## 2. วิธีการใช้งาน Webex Meeting

วิธีการใช้งาน Webex Meeting มีดังนี้

1) เข้าไปที่เว็บไซต์ <u>https://wu-th.webex.com</u> เพื่อ Login เข้าสู่ระบบ

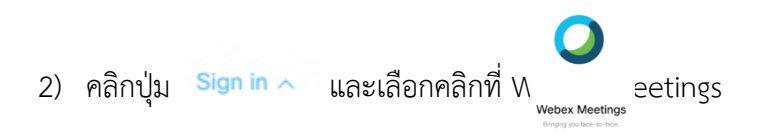

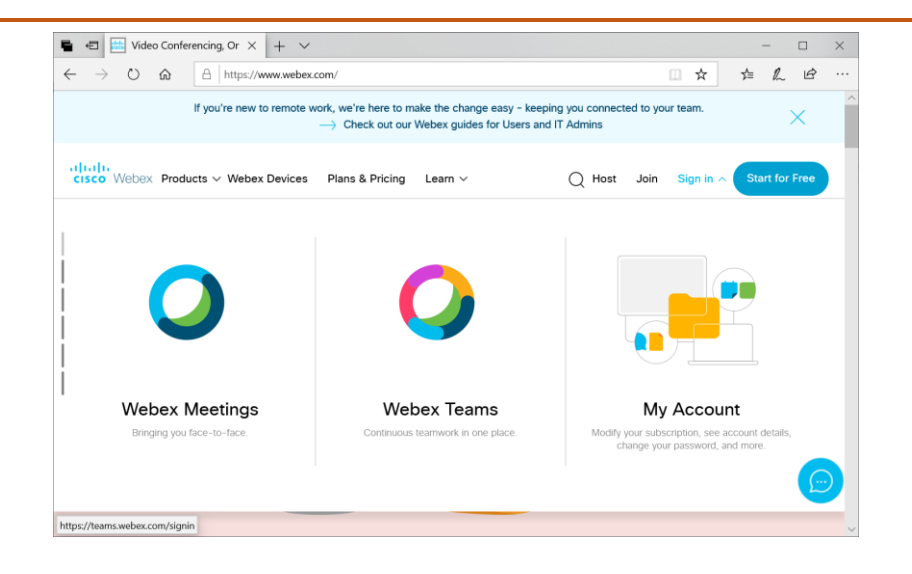

3) กรอกข้อมูลบัญชีผู้ใช้ (User) ด้วย E-mail @wu.ac.th และ รหัสผ่าน

|   | $\bigcirc$               |  |
|---|--------------------------|--|
|   | Enter your email address |  |
| ( | ppaisal@wu.ac.th         |  |
|   | Next                     |  |

4) ระบบจะแสดงห้องประชุมส่วนตัวเพื่อเริ่มใช้งาน

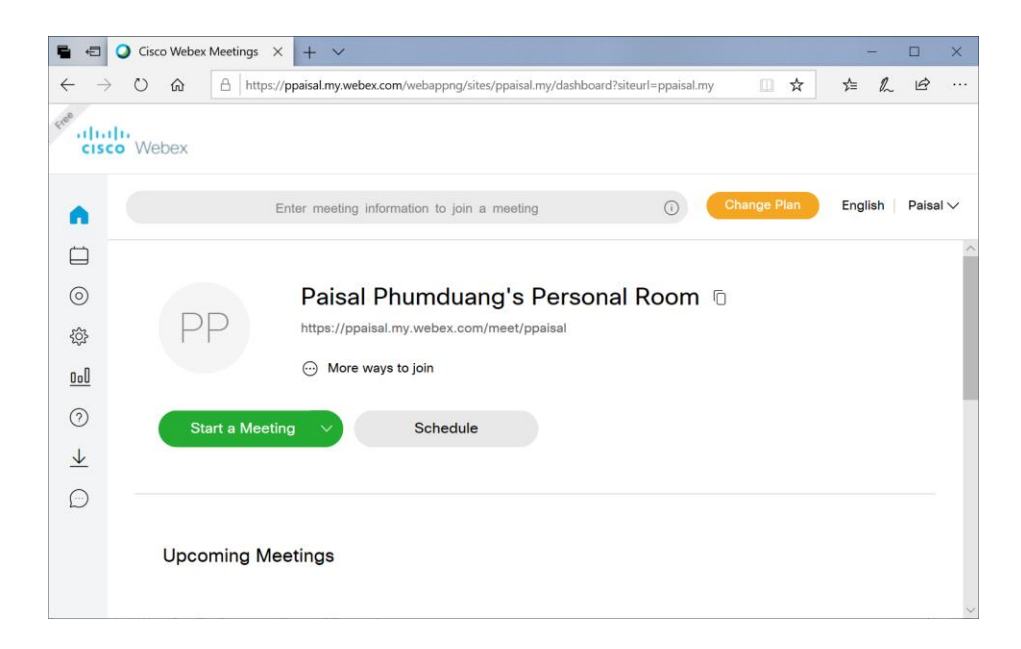

5) กดปุ่ม <sup>Start & Meeting</sup> เพื่อเริ่มการประชุม โดยผู้ร่วมประชุมคนอื่น ๆ เปิดเว็บบราวเซอร์มาที่ลิงค์ ห้องประชุมเสมือนส่วนตัวของตนเอง (Personal Room) เช่น https://ppaisal.my.webex.com/meet/ppaisal

- 6) หากต้องการสร้างการประชุมล่วงหน้า คลิกปุ่ม schedule และกรอกข้อมูล Meeting topic (หัวข้อการประชุม), Meeting Password (รหัสผ่านสำหรับขอเข้าร่วมประชุม), Date and time (วันที่ และเวลาที่ใช้ในการประชุม หากการประชุมเกินเวลาที่กำหนดไว้ ระบบจะให้ดำเนินการ ประชุมได้ต่อไปโดยไม่ตัด) และ Attendee (รายชื่อ E-mail ของผู้เข้าร่วมประชุม ซึ่งระบบจะส่ง Mail เชิญออกไป)
- คลิกปุ่ม Start เพื่อสร้างการประชุม

 เมื่อห้องประชุมเสมือนสร้างเสร็จเรียบร้อย ระบบจะแสดงหน้าจอดังรูป ผู้ใช้งานสามารถเริ่มการ ประชุมก่อนได้ทันที โดยคลิกที่ปุ่ม

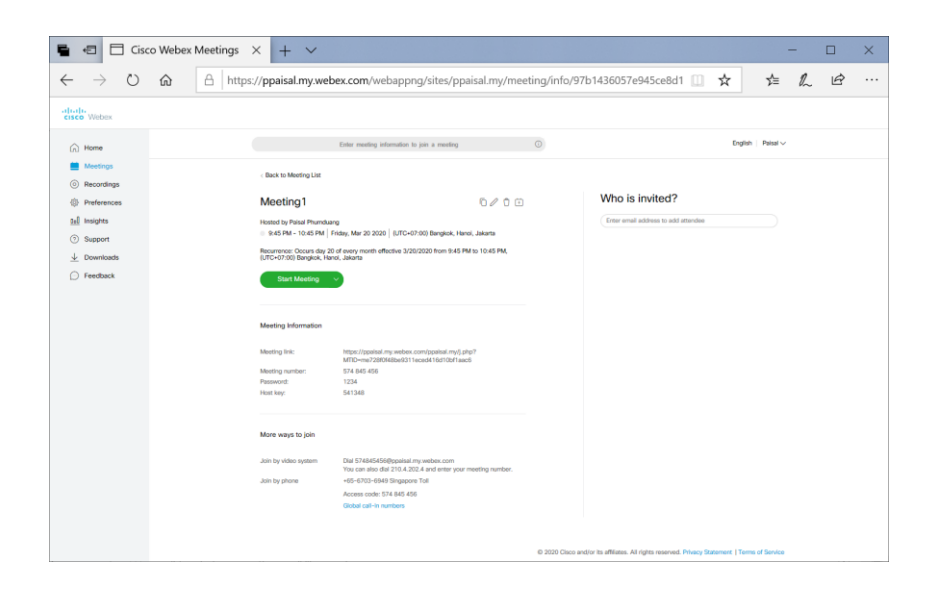

9) หลังจากสร้างการประชุมแล้ว ผู้สร้างห้องประชุม (Webex Host) จะได้รับ E-mail ยืนยันจาก ระบบ โดยจะต้องเป็นผู้สั่งเริ่มการประชุมก่อนหรือเมื่อถึงเวลาที่ตั้งไว้โดยคลิกจากลิงค์ที่ส่งมาใน E-mail Start meeting

| Paisal Phumduang - Outlo                            | ok Wei 🗴 🌱 ดาวเน็พลด Lark Now   ดาวแสนุกสน: 🗙   🔓 rec                                                         | urrent silarin - illumihu Googi 🗙 🕴 🕇                                                                                                    | - 0          | ×   |
|-----------------------------------------------------|----------------------------------------------------------------------------------------------------|----------------------------------------------------------------------------------------------------|--------------|-----|
| ← → C 🔒 email.v                                     | vu.ac.th/owa/#path=/mail                                                                                      | Q 🕁 🔟                                                                                                    | 🖴 🖸 I 🌘      | ) E |
| Outlook Web App                                     |                                                                                                    | 🗖 2 จดหมาย ปฏิทิน บุคคล งาน 🤅 Paisal Phum                                                                                                    | duang 👻 🤹    | ?   |
| ⊕ จดหมายใหม่                                        | ค้าหาจดหมายและบุคคล<br>กล่องจดหมายเข้า การสนหนาตามวินท์ •                                                     | Paisal Phumduang <messenger@webex.com></messenger@webex.com>                                                                                                    | หมายว่าอ่านแ | ň   |
| «                                                   | <b>ทั้งหมด</b> ยังไม่ได้อ่าน ถึงฉัน ถูกตั้งค่าสถานช                                                           | Ga: Paisal Phumduang:                                                                                                    |              | - 1 |
| ∡ รายการโปรด<br>กล่องจดหมายเข้า 284<br>รายการที่ส่ง | ✓ Paisal Phumduan ! ★ ►<br>Join Webex meeting in progress: N<br>Join my Webex meeting in progress. Mee        | <ul> <li>เพื่อปกป้องความเป็นข่านตัวของคุณ ใจอีกการเลือกเนื้อหามางข่ามในช่อดวามนี้ ถ่าต่องการเป็นการใช่งานพื้นอยีกันอีกตั้ง สลิตที่นี่</li> <li>เพื่อนสองเนื้อหางกลุ่งได้มีความสำคัญสูง</li> </ul> |              |     |
| ແນນນ່າວ [23]<br>🖌 Paisal Phumduang                  | AirAsia<br>สาสปรากแอร์เอเชีย<br>เรียนผู้โดยสาร แอร์เอเชียขอส่งกำลังใจให้กับ                                   |                                                                                                    |              | H   |
| ▶ กล่องจดหมายเข้า 284                               | ezbuy                                                                                                    |                                                                                                    |              |     |
| แบบร่าง [23]                                        | <b>จะหมดแล้วนะ ดูปลงส่วนลด โปรชั้ด</b> 12:40<br>ฝรั่งเศสขนาดเล็กกลุ่มรูปแบบจระเช่องขนาด                       |                                                                                                    |              |     |
| รายการที่ต่ง<br>รายการที่ถูกลบ 31<br>Archive        | Paisal Phumduang 🛅 🖗<br>Webex meeting invitation: Test Me 11:33<br>Paisal Phumduang invites you to join this  | Join my Webex meeting in                                                                                                    |              |     |
| Work<br>มันทึกช่อ<br>อันเลขตะ                       | Cisco<br>Register for Intent-based Networki 1100<br>Webinar: Best Practices on Intent-based                   | progress.                                                                                                    |              |     |
|                                                     | Extreme Networks<br>Extreme Networks Partnership Elev 10:06<br>Extreme Networks The Connected Camp            | Meeting1<br>Host: Paisal Phumduang                                                                                                    |              |     |
|                                                     | Team Splunk<br>What's Your Data Really Worth? Fir 10:00<br>If you have trouble viewing this email, re         | Every Thursday, from Thursday, March 19, 2020, to no end date<br>2:10 pm   Bangkok Time (Bangkok, GMT+07:00)   1 hr                                                                               |              |     |
|                                                     | Sangfor Technologies<br>[Local Webinar] Techtalk Thai Web 9:40<br>View this email in your browser ศุกร์ที่ 20 | Meeting password: 123456                                                                                                    |              |     |
|                                                     | LAZADA<br>ONE MAN AND THE SEA <del>หนึ่งคนว่า</del> 9:11<br>รายใต้เพื่อบริจาลช่วยชีวิตตัดว่าหรอหายากใน        | Join meeting                                                                                                    |              |     |
|                                                     | Cisco<br>TechBites: Learn more about Cisco' 9:03<br>Securing Your Workforce, Workloads and                    | Join by phone                                                                                                    |              |     |
|                                                     | Arcserve<br>Our commitment to you during the 8:06 -                                                           | <ul> <li>ap to call in from a mobile device (attendees only)</li> <li>+65-6703-6949 Singapore Toil</li> </ul>                                                                                     |              |     |

- 10) สำหรับผู้ที่ถูกเชิญประชุม จะได้รับ E-mail จากระบบ และเข้าร่วมประชุมตามเวลาที่กำหนด โดย คลิกที่ปุ่ม **Join meeting**
- 11) หลังจากคลิกที่ลิงค์แล้ว ระบบจะทำการดาวน์โหลด Webex desktop/mobile application มาติดตั้งที่เครื่องของผู้ใช้งานก่อน ซึ่งจะทำการติดตั้งเฉพาะครั้งแรกเท่านั้น ให้ทำการคลิกปุ่ม Start meeting หรือ Join meeting อีกครั้งหนึ่ง

| Cisco Webex Meetings | Test Meeting<br>11:40 - 12:40    | ⊙ ×               |
|----------------------|----------------------------------|-------------------|
|                      | PP                               |                   |
|                      | 8 🛛 Start Meeting                |                   |
| S Use video system   | $$ Use computer for audio $\lor$ | <∫∛ Realtek Audio |

Ø

×

- 12) เมื่อเริ่มประชุม จะมีชุดปุ่มคำสั่งควบคุมอยู่บริเวณตอนล่างของหน้าจอ 🛛 🗠 🕲 🕲 🕒 😌 🕲 🗨 🧐 🖉 🖉 🖉 🖉
- 🕐 ปุ่ม Audio Mute สำหรับใช้ เปิดและปิดเสียงของเรา
  - ปุ่ม Video Mute สำหรับใช้ เปิดและปิดภาพวีดีโอของเรา
  - ปุ่ม Share Content สำหรับเปิดและปิดการแชร์หน้าจอ เช่น คอมพิวเตอร์ โทรศัพท์ Tablet
- 🧿 ปุ่ม Recording สำหรับเปิดและปิดการบันทึกการประชุม
- ปุ่ม Participant สำหรับเปิดและปิด แถบรายชื่อผู้เข้าร่วมประชุม
- ปุ่ม Chat สำหรับเปิดและปิด แถบการสนทนาของผู้เข้าร่วมประชุม
  - ปุ่ม Leave สำหรับปิด (Webex Host) หรือออกจากการประชุม
  - ี่ ปุ่ม Other จะแสดงลิงค์คำสั่งอื่น ๆ เพิ่มเติม ที่สำคัญ เช่น
    - Invite and Remind สำหรับส่งอีเมลเตือนผู้เข้าร่วมว่าถึงเวลาประชุม
    - Copy Meeting Link สำหรับ copy meeting url เพื่อไป paste ในเอกสารหรือ application อื่น ๆ

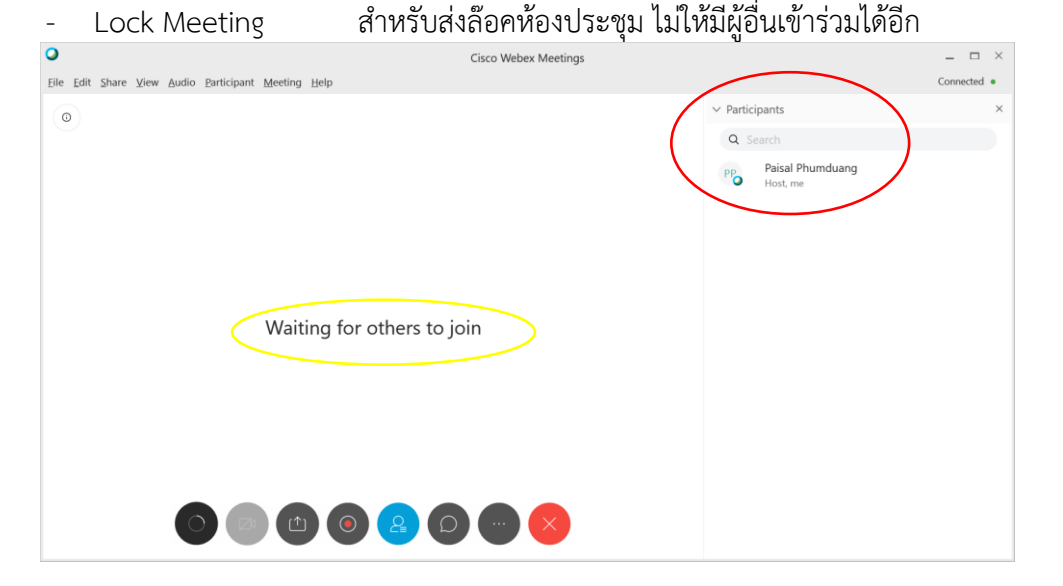

13) ผู้ที่เป็นผู้สร้างห้องประชุม (Webex Host) สามารถควบคุมการประชุมโดยใช้แถบ Participant

| <ul> <li>Participants (3)</li> </ul>  |   | × |
|---------------------------------------|---|---|
| Q Search                              |   |   |
| Pro Putthachai Rodcharoen<br>Host, me | D | ) |
| S Q supsutti                          |   | A |
| T Q tareinma                          |   | Ą |

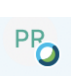

ปุ่ม Ball ใช้สำหรับโยกย้ายอำนาจการควบคุมการประชุมไปยังผู้ใช้งานท่านอื่น เพื่อให้เขา แชร์หน้าจอ หรือบังคับการประชุมแทนได้

- " 🧳 ปุ่ม Mute สำหรับใช้ เปิดและปิดเสียงของผู้ร่วมประชุม
  - 🗅 ปุ่ม Video สำหรับใช้ เปิดและปิดภาพของผู้ร่วมประชุม

- 14) ระหว่างดำเนินการประชุมผู้ที่เป็นคนสร้างการประชุม (Webex Host) จะต้องอยู่ในการประชุม ตลอดไม่สามารถออกจากห้องประชุมก่อนได้ เพราะการประชุมจะยุติลงทันที
- 15) ระหว่างการประชุม ผู้ใช้สามารถคลิ๊กที่แถบ เพื่อเพิ่มสัญลักษณ์ หรือหมายเหตุ ในเอกสารที่กำลังแชร์อยู่ เพื่อให้ผู้ร่วมประชุมได้สังเกตเห็น โดยกดปุ่ม Annotation

| R 5 C ፼ \$ · ⊽<br>File Home Insert Desig | haring III ()- Q vertices a                                                                                                    | Muse Me Xideo Recorder Participants                                                                                                    | Nat Ann Azate More                                                                                                    | - 5 ×<br>⊮ Share □ |
|------------------------------------------|----------------------------------------------------------------------------------------------------|----------------------------------------------------------------------------------------------------|----------------------------------------------------------------------------------------------------|--------------------|
| Paste Section +<br>Clipboard 5 Sides     | ✓         A <sup>+</sup> A <sup>+</sup>                                                                                                    | nd're sharing your screen.                                                                                                    | be Fill -<br>be Outline -<br>be Effects -<br>be Effects -<br>Fill Editing Adobe Acrobat                                                                                                    | rontent.           |
|                                          | The Webex Meetings<br>App for Guests                                                                                                    |                                                                                                    |                                                                                                    |                    |
|                                          | States and a factor of the state of the state of the | biological<br>biological<br>biolog | Annumentation of the second second seco |                    |
| Slide 1 of 1 [] Thai                     | -                                                                                                    | 🚔 Notes 🗰 Co                                                                                                    | omments 🔟 🗄 🖽 🖓 🖬                                                                                                    |                    |

16) ปุ่ม 🕙 ใช้สำหรับปิด (Webex Host) โดยระบบจะแสดงตัวเลือกดังนี้

- End Meeting ปิดการประชุม
- Leave Meeting ออกจากการประชุม โดยการประชุมจะยังดำเนินต่อไปโดยเจ้าของ
   ห้องสามารถเลือกผู้ที่จะมาดำเนินการควบคุมการประชุมต่อไปได้

| End Meeting                     |        | × |
|---------------------------------|--------|---|
| Do you want to end the meeting? |        |   |
|                                 |        |   |
| End Meeting                     | Cancel |   |